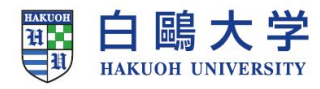

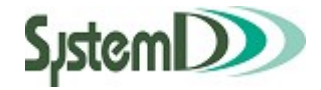

# CampusPlan syllabus

# シラバス ユーザーガイド

2022/3/1 第 9.1 H版

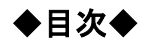

| 1 | Web シラバス        | 67 |
|---|-----------------|----|
|   | 1-1 Web シラバスの起動 | 67 |
|   | 1-2 シラバス検索      | 68 |

## 1 Web シラバス

#### 1-1 Web シラバスの起動

- 学生用 Web サービスを起動します。
- ② 学生用メニューから「Web シラバス」をクリックすると、「Web シラバス」メニューが表示されます。

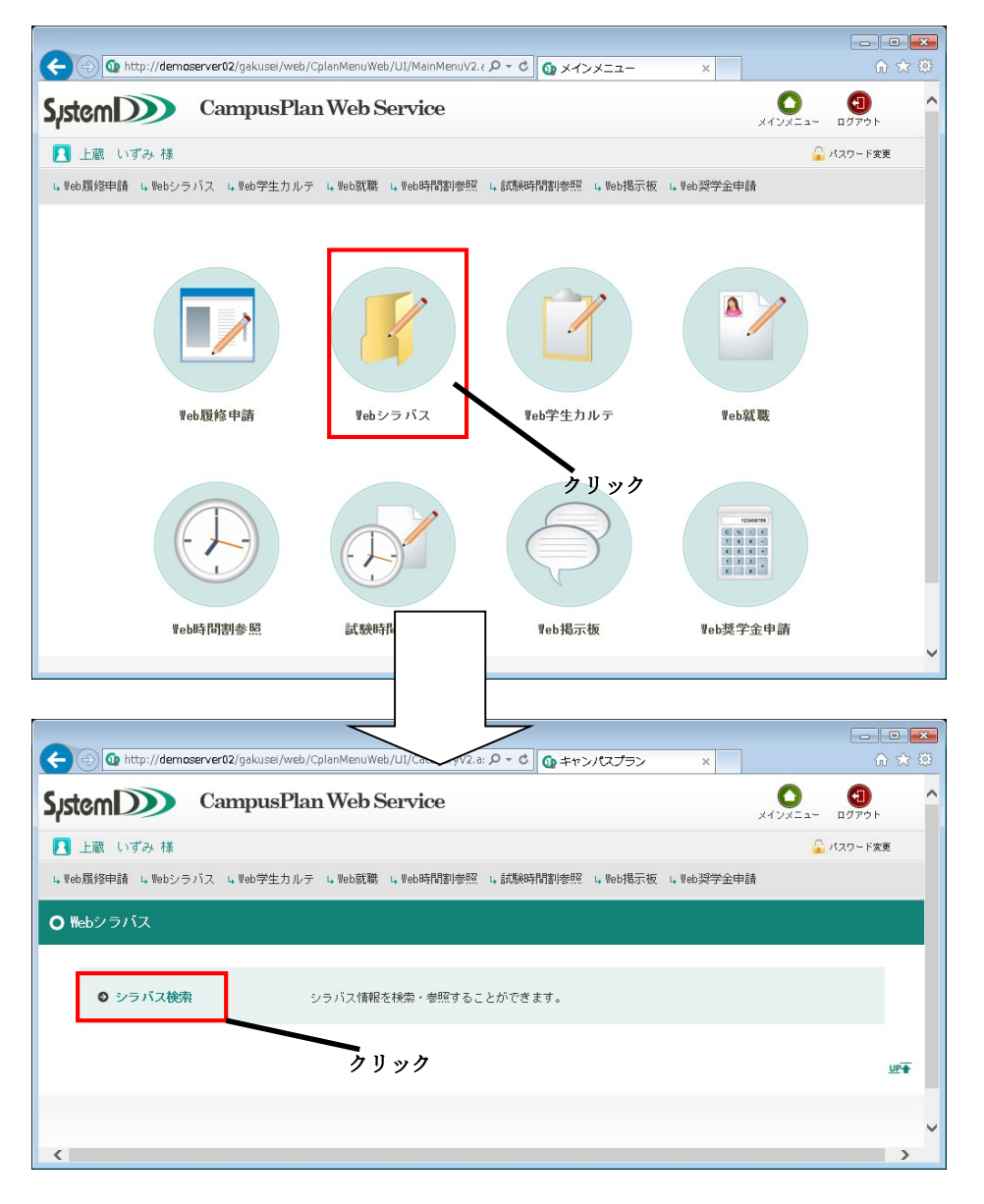

以下のメニューがあります。

◆シラバス検索・・・シラバス情報を検索・参照することができます。

### 1-2 シラバス検索

シラバス情報の検索・参照が可能です。

①Web シラバスメニューから「シラバス検索」をクリックしてください。

| ⑥  ⑥  http://demoserver02/gakuse/web/CplanMenuWeb/UI/CategoryV2.a: P - C  ⑥ キャンパスプラン × |               | <b>3</b> |
|----------------------------------------------------------------------------------------|---------------|----------|
| System Campus Plan Web Service                                                         | メインメニュー ログアウト | ^        |
| 🚺 上蔵 いずみ 様                                                                             | 🔒 パスワード変更     |          |
| ↓Web履修申請 ↓Webシラバス ↓Web学生カルテ ↓Web既職 ↓Web時間割漆照 ↓試験時間割漆照 ↓Web撮示板 ↓Web烫                    | 学金申請          |          |
| ○ ₩ebシラバス                                                                              |               |          |
| ● シラバス検索 シラバス情報を検索・参照することができます。                                                        |               |          |
| クリック                                                                                   | <u>UP</u>     |          |
|                                                                                        |               | ~        |
| <                                                                                      | >             |          |

②「シラバス検索」画面が表示されます。

検索条件を入力し、**以上の条件で検索**ボタンをクリックします。

| stemD          | CampusPlan Web Service    | く<br>メインメニュー ログアウト Help |        |
|----------------|---------------------------|-------------------------|--------|
| 📕 🖪 上蔵         | いずみ 様                     | 🔒 xe                    | スワード変更 |
| O シラバス樹        | 贫索                        |                         |        |
| 検索条件設定         | (特に明記のない限り、テキスト項目は中間一致検索) |                         |        |
| 開講年度           | 2017                      |                         |        |
| 講義コード          |                           | 講義区分 選択なし 💌             |        |
| 青義名称           |                           | 担当教員                    |        |
| <b>青義副題</b>    |                           | 科目分類名                   |        |
| 判則科目名称         |                           | 科目分野名                   |        |
| <b>青</b> 義開講時期 | 選択なし *                    | 対象学科・年次                 |        |
| 翌日             | 選択なし                      | 必須/選択                   |        |
| 寺限             | 選択なし                      | キーワード                   |        |
| 交地             | 選択なし                      |                         |        |
| 以上の条件で相        | 食素                        | クリア                     |        |
|                | クリック                      |                         |        |
|                |                           |                         | UF     |

#### 【検索条件設定項目】

| 検索条件項目  | 説明                  | 検索方法   |
|---------|---------------------|--------|
| 開講年度    | 開講年度を条件として指定します。    |        |
|         | 選択肢より指定してください。      |        |
| 講義コード   | 講義コードを条件として指定します。   | 中間一致検索 |
| 講義名称    | 講義名称を条件として指定します。    | 中間一致検索 |
| 講義副題    | 副題を条件として指定します。      | 中間一致検索 |
| 学則科目名称  | 学則科目名称を条件として指定します。  | 中間一致検索 |
| 講義開講時期  | 講義開講時期を条件として指定します。  |        |
|         | 選択肢より指定してください。      |        |
| 曜日      | 曜日を条件として指定します。      |        |
|         | 選択肢より指定してください。      |        |
| 時限      | 時限を条件として指定します。      |        |
|         | 選択肢より指定してください。      |        |
| 校地      | 校地を条件として指定します。      |        |
|         | 選択肢より指定してください。      |        |
| 講義区分    | 講義区分を条件として指定します。    |        |
|         | 選択肢より指定してください。      |        |
| 担当教員    | 氏名(姓+名)を条件として指定します。 | 中間一致検索 |
| 科目分類名   | 科目分類名を条件として指定します。   | 中間一致検索 |
| 科目分野名   | 科目分野名を条件として指定します。   | 中間一致検索 |
| 対象学科・年次 | 対象学科・年次を条件として指定します。 | 中間一致検索 |
| 必須/選択   | 必須/選択を条件として指定します。   | 中間一致検索 |
| キーワード   | キーワードを条件として指定します。   | 中間一致検索 |

③シラバス情報が登録された講義の一覧が表示されますので、参照したい講義の左側にある 選択 ボタンをクリックしてください。

| stemD          | Campus                                 | Plan We  | eb Service |            |                           |          | x128           | )<br>:==- D | Эрор     н | 2<br>elp        |          |
|----------------|----------------------------------------|----------|------------|------------|---------------------------|----------|----------------|-------------|------------|-----------------|----------|
| 📘 🖪 上蔵 い       | すみ様                                    |          |            |            |                           |          |                |             |            | רפגא 🔓          | ・ド変更     |
| ● シラバス検        | 索                                      |          |            |            |                           |          |                |             |            |                 |          |
|                |                                        |          |            |            |                           |          |                |             |            |                 |          |
| 検索条件設定         | (特に明記のない限り、                            | テキスト項目は  | 中間一致検索)    |            |                           |          |                |             |            |                 |          |
| 開講年度           | 2017 💌                                 |          |            |            |                           | 1224     | <b>D</b> .***1 |             |            |                 |          |
| 講義コード          |                                        |          |            |            | 請報区分                      | 選打       | だなし            |             |            |                 |          |
| 講義名称           | 止 <del>了</del>                         |          |            |            | 担当教員                      |          |                |             |            |                 |          |
| 講我副題<br>学則科日之称 | I                                      |          |            |            | 科日刀現名                     | -        |                |             |            |                 |          |
| 講業関議時期         | ~~~~~~~~~~~~~~~~~~~~~~~~~~~~~~~~~~~~~~ |          | ÷          |            | 14日7月1日<br>动象学科,在达        |          |                |             |            |                 |          |
| 133            |                                        |          |            |            | 21年1日 一の                  |          |                |             |            |                 |          |
| ■催 □           | JEI/AU                                 | <u> </u> |            |            | 论识门巷伏                     |          |                |             |            |                 |          |
| 時限             | 選択なし                                   | ~        |            |            | キーワード                     |          |                |             |            |                 |          |
| 校地             | 選択なし                                   |          | ×          |            |                           |          |                |             |            |                 |          |
| 以上の条件で検索       | <b>x</b>                               |          |            |            |                           |          | クリア            |             |            |                 |          |
|                |                                        |          |            |            |                           |          |                |             |            |                 |          |
|                |                                        |          |            |            |                           |          |                |             |            |                 |          |
| 亥当件数 1件( 1−1   | 件目を表示)                                 |          |            | ウリッ        | <i>7</i>                  |          |                |             |            |                 |          |
|                |                                        |          | く前ページ      | 1)         | ☆ページ>                     |          |                |             |            |                 |          |
| 講義<br>コード      | 講義名称                                   | 講義副題     | 学則科目名称     | 講義開<br>講時期 | 校地                        | 講義<br>区分 | 担当教<br>員       | 科目分<br>類名   | 科目分野名      | 対象学<br>科・年<br>次 | 必須<br>選択 |
| 選択 10010020    | 機械工学概論Ⅱ                                |          | 機械工学概論     | 春期         | 鳥丸学院大学<br>(からすまキャ<br>ンバス) | 講義       | 藤堂<br>二郎       | 機械工<br>学概論  | 機械工学概<br>論 | 1年~3<br>年       | 選択       |
|                |                                        |          | < # a = 27 | 1 .        | 4.10 NTA                  |          |                |             |            |                 |          |

④「シラバス参照」画面が起動します。

選択された講義の詳細情報とシラバス情報を参照することができます。

| hacu                     |                      | Campu                                                                                                    | srian                                                         | web Se                                                         | ervice                                                |                                 | <b>↓</b>                           | 7         |       |
|--------------------------|----------------------|----------------------------------------------------------------------------------------------------|---------------------------------------------------------------|----------------------------------------------------------------|-------------------------------------------------------|---------------------------------|------------------------------------|-----------|-------|
| 🖪 上蔵                     | いずみ 様                |                                                                                                    |                                                               |                                                                |                                                       |                                 | 🛞 ウインドウを開じ                         | 5         |       |
| 0 シラバ                    | ス参照                  |                                                                                                    |                                                               |                                                                |                                                       |                                 | PRIN                               | т         |       |
| 講義名                      | 機械                   | 工学概論II                                                                                                    |                                                               |                                                                |                                                       |                                 |                                    |           |       |
| (副題)                     |                      |                                                                                                    |                                                               |                                                                |                                                       |                                 |                                    |           |       |
| 開講責任部署                   | 署 烏丸:                | 学院大学工学部機                                                                                                    | 咸工学科                                                          |                                                                |                                                       |                                 |                                    |           |       |
| 講義開講時期                   | 朝 未定                 |                                                                                                    | 講事                                                            | 駆了分                                                            |                                                       | 講義                              |                                    |           |       |
| 基準単位数                    | 2                    |                                                                                                    | 時間                                                            | ]                                                              |                                                       | 15.00                           |                                    |           |       |
| 代表曜日                     | 未定                   |                                                                                                    | 代表                                                            | 制寺限                                                            |                                                       | 未定                              |                                    |           |       |
| 科目分類名                    | 機械:                  | 工学概論                                                                                                    |                                                               |                                                                |                                                       |                                 |                                    |           |       |
| 科目分野名                    | 機械                   | 工学概論                                                                                                    |                                                               |                                                                |                                                       |                                 | 数昌夕な                               | シクリッ      | ,カオスレ |
| 対象学科・3                   | 年次 1年~               | -3年                                                                                                    |                                                               |                                                                |                                                       |                                 | - XQ10                             | - /  /  / |       |
| 必須/選択                    |                      |                                                                                                    |                                                               |                                                                |                                                       |                                 | 🦳 員紹介画                             | 面が表       | 示されま  |
| 学習目標(到                   | <b>)</b> 達目標)        | 機械工学の面白さ<br>1.基礎的な機械<br>2.妥当な計算法<br>3.各種便覧やい<br>4.製図法に則った<br>の<br>の<br>の<br>の<br>の<br>に<br>数<br>の<br>の<br>に<br>し<br>し<br>の<br>に<br>し<br>い<br>し<br>い<br>に<br>し<br>い<br>い<br>に<br>し<br>い<br>い<br>い<br>い<br>い<br>い<br>い<br>い<br>い<br>い<br>い<br>い<br>い | き、工業社会<br>要素, 機構が<br>こ則った設計<br>規格から,<br>と設計図面の<br>・<br>ン (単サマ | 会における役害<br>などの仕組み,<br>十書が制作でき<br>資料やデータ:<br>資料やデータ:<br>を制作できるこ | 1、ならびに、機械工<br>「運動の仕組みが理解<br>「ること。<br>を自ら探し出せるよ<br>こと。 | 学科学生として習得す<br>できること。<br>うになること。 | - べきことなどを学ばせる。<br>カでだい トイ 冬ま** 本 御 |           |       |
| 授業概要(教<br>授業内容           | (育目的)                | を基に解説する。<br>主要構造仕様に行<br>1.設計・製図<br>2全体構成図<br>3.細立概略図                                                                                                    | 講義の中 <sup>1</sup>                                             | で必要に応じて<br><br>回)<br>回)                                        | 実験も行う。                                                |                                 |                                    |           |       |
| 授業計画表                    |                      |                                                                                                    |                                                               |                                                                |                                                       |                                 |                                    |           |       |
|                          | 年月日(曜日               | )                                                                                                    | 時限                                                            | 担当教員                                                           | 項目                                                    | 内容                              | 教室                                 |           |       |
| 第1回                      | 平成25年05月             | 月20日(月)                                                                                                    | 1時限                                                           | 春山 正一<br>春山 正一                                                 | 公衆衛生学 1                                               | オリエンテーショ                        | iン 101                             |           |       |
|                          | 平成25年05月             | 127日(月)                                                                                                    | 1時限                                                           | 青山 正一                                                          | 公衆衛生学2                                                | 実習概要説明                          | 101                                |           |       |
| 第2回                      | 平成25年06月             | 103日(月)                                                                                                    | 1時限                                                           | 青山 正一                                                          | 公衆衛生学3                                                | スライド上映                          | 視聴覚室 1                             |           |       |
| 第2回<br>第3回               |                      | 3100 (8)                                                                                                    | 1時限                                                           | 青山 正一                                                          | 公衆衛生学4                                                |                                 | 101                                |           |       |
| 第2回<br>第3回<br>第4回        | 平成25年06月             |                                                                                                    |                                                               |                                                                |                                                       |                                 |                                    |           |       |
| 第2回<br>第3回<br>第4回<br>第5回 | 平成25年06月<br>平成25年06月 | 117日(月)                                                                                                    | 1時限                                                           | 春山 正→                                                          | 公衆衛生学 5                                               |                                 | 101                                |           |       |

・データが登録されている項目のみ表示されます。

※データが登録されていない項目については表示されません。

・担当教員の表示については、代表教員に◎を表示して一番上に表示します。

| 35210  | 1 // 20 400 /12 |                             | 1 netbbs                      | HU L                          | ム衆国エナム                        | 天自帆安記的                    | 101             |  |
|--------|-----------------|-----------------------------|-------------------------------|-------------------------------|-------------------------------|---------------------------|-----------------|--|
| 第3回    | 平成25年06月0       | 3日(月)                       | 1時限                           | 青山 正一                         | 公衆衛生学3                        | スライド上映                    | 視聴覚室1           |  |
| 第4回    | 平成25年06月1       | 0日(月)                       | 1時限                           | 青山 正一                         | 公衆衛生学4                        |                           | 101             |  |
| 第5回 平成 | 平成25年06月1       | 7日 (月)                      | 1時限                           | 春山 正一                         | 公衆衛生学 5                       |                           | 101             |  |
| 第6回    | 平成25年06月2       | 4日(月)                       | 1時限                           | 春山 正→                         | 公衆衛生学6                        |                           | 101             |  |
| 第7回    | 平成26年01月0       | 5日(日)                       | 1時限                           | 春山 正→                         | 公衆衛生学 7                       |                           | 101             |  |
| 第8回    | 平成26年01月0       | 5日(日)                       | 1時限                           | 青山 正一                         | 公衆衛生学8                        |                           | 101             |  |
| 第9回    | 平成26年01月0       | 5日(日)                       | 1時限                           | 春山 正一                         | 公衆衛生学9                        |                           | 101             |  |
| 第10回   | 平成26年01月0       | 5日(日)                       | 1時限                           | 青山 正一                         | 公衆衛生学10                       |                           | 101             |  |
| 第11回   | 平成26年01月0       | 5日(日)                       | 1時限                           | 青山 正一                         | 公衆衛生学11                       |                           | 101             |  |
| 第12回   | 平成26年01月0       | 5日(日)                       | 1時限                           | 青山 正一                         | 公衆衛生学12                       |                           | 101             |  |
| 第13回   | 平成26年01月0       | 5日(日)                       | 1時限                           | 青山 正一                         | 公衆衛生学13                       |                           | 101             |  |
| 第14回   | 平成26年01月0       | 5日(日)                       | 1時限                           | 青山 正一                         | 公衆衛生学14                       |                           | 101             |  |
| 第15回   | 平成26年01月0       | 5日(日)                       | 1時限                           | 青山 正一                         | 公衆衛生学15                       |                           | 101             |  |
| 愛業形式   |                 | 講義において <br>科書、必須図<br>講義の出席状 | ま、教材を基 <br>書の指定部分の<br>況、ならびに? | こバソコンによ<br>D予習を求める<br>冒題及びレポー | る各種事例提示、ビラ<br>。<br>トの提出状況と内容に | デオ等を利用した設計手り<br>こよって評価する。 | 順を紹介する。また、教<br> |  |
| テキスト   |                 | 参考文献など                      | ま必要に応じ"                       | て講義中に案内                       | する。                           |                           |                 |  |
| 参考文献   |                 | SD出版 D                      | 態械設計入門」                       |                               |                               |                           |                 |  |
| 学生へのメ  | ッセージ            | 機械工学を全:                     | 殿にわたって言                       | 説明するため、                       | 専門性は必要としない                    | 10                        |                 |  |
|        | '               |                             |                               |                               |                               |                           |                 |  |

⑤「ウインドウを閉じる」をクリックすると、ウインドウが閉じます。

※学生用 Web サービス「CampusPlan」を終了する場合は、必ずログアウトを実行し、ログイン画面 に戻ってからブラウザを終了してください。